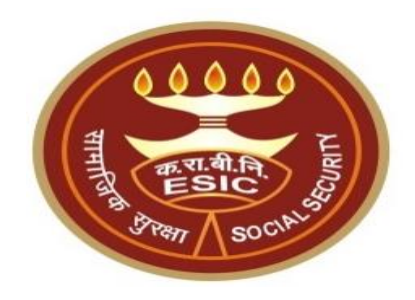

# **Employer Registration** Help File

### **ONLINE REGISTRATION OF THE EMPLOYERSOVERVIEW:**

Registration of employers under ESI Act is fully online, without requirement of submission of any physical application documents either before the registration or after it.

The employer registration is totally online and on real time basis. No manual intervention / approval is required for registration.

♦ The employer is required to submit the information in the online screens (SCREEN SHOTS ENCLOSED) and on successful submission of the information; the code number is generated automatically and displayed to the employer. A copy of the Registration letter(C-11) can be printed from the link provided. A copy of registration letter (C-11) along with the user credentials ( user ID and password) are also sent automatically to the email of the employer.

The Registration (C-11) is a computer-generated letter and is not required to be physically signed by issuing authority and can be used by the employer as a valid proof of registration.

✤Once the code number is generated and C-11 is sent to the email address of the employer, the employer can log on to the website of the ESIC (<u>www.esic.in</u>) and can perform all the online activities.

The mandatory fields in the online registration form are marked with Asterisk (\*).

The mandatory / non-mandatory information required to be filled in the screens can be seen from the snapshot of the screens given in the help file which should be kept ready for avoiding the delay in filling up of the information.

The total number of employees required for registration under ESI Act for factories is 10 for Pan India. For Establishment, the number of employees required for each station under ESI Act is 10/20. Please check the applicability of the establishment depending upon the number of employees from the table (enclosed).

In the Drop Box for selection of the Branch Office, the employers are free to choose any Branch Offices nearest to their unit. In the Drop Box for selection of Inspection Division employers can choose any Inspection Division.

In case of manpower suppliers, security agencies / contractors and Govt. contractors, after the generation of Code Number the registering employers are required to pay the advance contribution for six months, which is worked out as follows:

#### The number of employees (getting upto Rs.21000 per month)x minimum wagesx6x6.5%

The advance contribution is to be paid online and the registration letter along with user ID and password is sent to their email on receiving confirmation from State Bank which may take one day in case of account with SBI and 2 days in case of account with other banks.

In case, employer face any problem, in registering their units online, they can send an email giving the details of the problem encountered to the it help desk of ESIC and at the email address <a href="https://www.itcare@esic.in">itcare@esic.in</a>.

In case any official of the ESIC requires any physical documentation after registration, please write to the following mail id:-<u>ac-revenue.hq@esic.in/websupport.mol@nic.in</u>

**\*** Minimum Number of Employee required for registration of Establishment.

|      | Minim            | um Number of Employees                | require         | ed for registration of Establ | ishment                               |  |
|------|------------------|---------------------------------------|-----------------|-------------------------------|---------------------------------------|--|
| S.No | State_Name       | Minimum Employees to<br>be registered | 5.No State_Name |                               | Minimum Employees to be<br>registered |  |
| 1    | Himachal Pradesh | 20                                    | 19              | Delhi                         | 10                                    |  |
| 2    | Jammu & Kashmir  | 20                                    | 20              | Karnataka                     | 10                                    |  |
| 3    | Jharkhand        | 10                                    | 21              | West Bengal                   | 10                                    |  |
| 4    | Kerala           | 10                                    | 22              | Andhra Pradesh                | 10                                    |  |
| 5    | Madhya Pradesh   | 20                                    | 23              | Arunachal Pradesh             | 20                                    |  |
| 6    | Maharashtra      | 20                                    | 24              | Assam                         | 20                                    |  |
| 7    | Manipur          | 20                                    | 25              | Bihar                         | 10                                    |  |
| 8    | Meghalaya        | 20                                    | 26              | Chattishgarh                  | 10                                    |  |
| 9    | Mizoram          | 20                                    | 27              | Goa                           | 20                                    |  |
| 10   | Nagaland         | 20                                    | 28              | Gujrat                        | 10                                    |  |
| 11   | Orissa           | 10                                    | 29              | Haryana                       | 10                                    |  |
| 12   | Pondicherry      | 10                                    | 30              | Uttarakhand                   | 10                                    |  |
| 13   | Punjab           | 10                                    | 31              | Chandigarh                    | 20                                    |  |
| 14   | Rajasthan        | 10                                    | 32              | Daman and Diu                 | 20                                    |  |
| 15   | Sikkim           | 20                                    | 33              | Dadra and Nagar Haveli        | 20                                    |  |
| 16   | Tamilnadu        | 20                                    | 34              | Andaman and Nicobar           | 20                                    |  |
| 17   | Tripura          | 10                                    | 35              | Lakshadweep                   | 20                                    |  |
| 18   | Uttar Pradesh    | 20                                    | 36              | Outside India                 | 20                                    |  |

# Login to www.esic.in

WRITE TO US

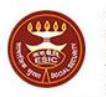

क रा बी नि ESIC कर्मचारी राज्य बीमा निगम Employees' State Insurance Corporation

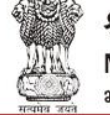

श्रम एवं रोजगार मंत्रालय Ministry of Labour & Employment

भारत सरकार (Government of India)

PUBLIC GRIEVANCE

es covered under ESI Act. Employees facing any inconvenience in getting e-pehchan card may contact the nearest ESIC Office Ps'may apply up to 30th May, 2018, for issue of 'Ward of IP Certificate' through the window/link provided on the main web-page NO PHYSICAL DOCUMENTS ARE REQUIRED FOR ONLINE REGISTRATION OF EMPLOYERS UNDER ESI ACT

RECRUITMENT

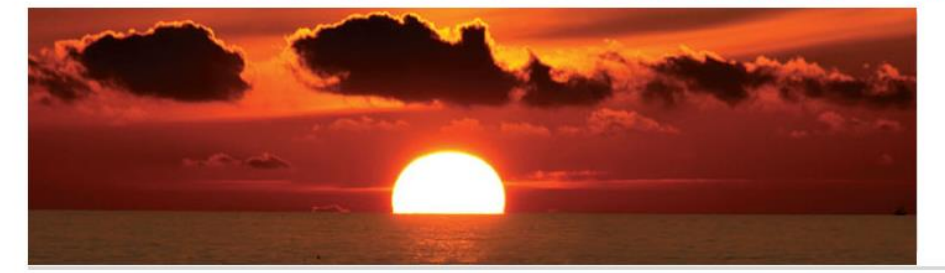

#### About ESIC

Employees' state Insurance Corporation of India, is a multidimensional social system tailored to provide socio-economic protection to worker population and immediate dependent or family covered under the scheme. Besides full medical care for self and dependents, that is admissible from day one of insurable employment, the insured persons are also entitled to a variety of case benefits in times of physical distress due to sickness, temporary or permanent disablement etc. resulting in loss of earning capacity, the confinement in respect... know more For any IT related issues please Email to ITCare@esic.in

**Click Here To Login** Instructions to Deploy **Security Certificate** 

If you have any queries, please send to the below mentioned E-mail id

esic-hgrs@esic.in

#### Geo Tagged ESIC locations on Bhuvan Portal

Advocate

ESIC Links **Online Employer Registration** Related Links News & Events Previous 12 Months Current Month Recruitment of IT Manager and IT http://esic.nic.in 09 May 2017 122637 6412 Assistant under reserved http://india.gov.in **Online Monthly Contribution** category http://mohfw.nic.in 1. Walkthrough - Employer Registrat ... Previous 12 Months Current Month 2. Walkthrough - Employee Registrat ... Lawyer Login http://whoindia.org 7120328 505862 09.03.2017- Ease of doing business Property Management Department http://esicdelhi.org.in < F IP Portal Publications know more IMP Portal Samachar IMP Notification Legal provisions Shram Suvidha Portal Useful Information **Employer Search** Transfer / posting orders Pay e-challan ESIC Pensioner's Medical Scheme Unable to make Circulars related with Project Panc. **Online Payment?** Citizen's Charter User Manual for Pay e-challan Manual for Employer and Employee Registration through ESIC Portal List of 58 Banks Aadhaar Authentication User Manual Aadhaar User Manual API 2.0

You are the 53014423rd visitor to the website since 05-Jul-2012

© Copyright 2010, ESIC. All rights reserved.

Terms and Conditions | Privacy Policy | Website Policies | HyperLinking Policy | CopyRight Policy | Sitemap | ContactUs | Helpline

# Click on 'Sign up'

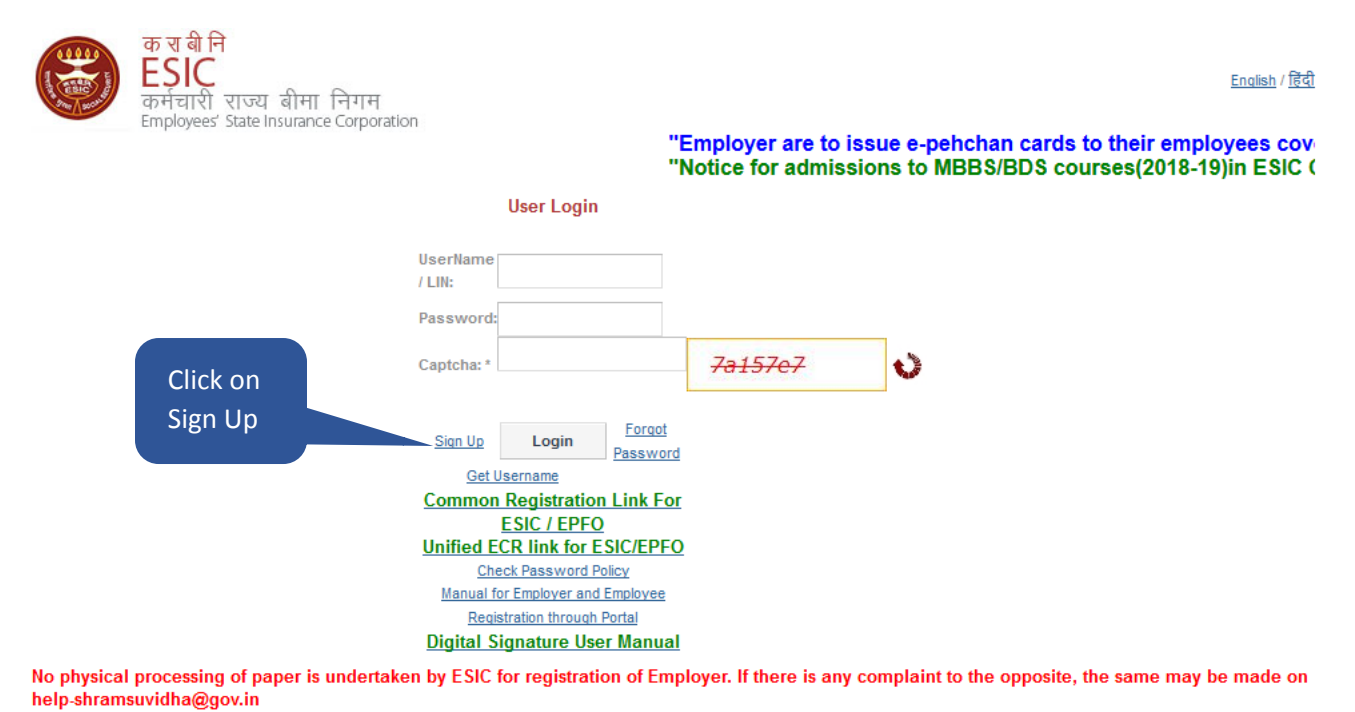

We Are Migrating To One Unit One Identifier

Government of India plans to do away with all employer codes being issued by separate labour enforcement agencies such as ESIC, EPFO, O/O CIC(C) and DGMS etc by replacing them with new Labour Identification Number (LIN). Your unit has already been allotted a LIN and the same can be obtained online using <a href="http://tinyurl.com/whatismylin">http://tinyurl.com/whatismylin</a> Please verify the information associated with your LIN before the current employer codes are rendered useless. The procedure to verify the information is given in <a href="http://tinyurl.com/shramsuvidhahowto">http://tinyurl.com/shramsuvidhahowto</a> For any support please contact <a href="http://tinyurl.com/shramsuvidha@gov.in">http://tinyurl.com/shramsuvidha@gov.in</a>

| SignUp                                                     |                                                             | * Required Fields                                                                                                    |  |  |  |  |  |  |
|------------------------------------------------------------|-------------------------------------------------------------|----------------------------------------------------------------------------------------------------|--|--|--|--|--|--|
| Company Name *:                                            |                                                             | T.E.S.T Company                                                                                                    |  |  |  |  |  |  |
| Principal Employer                                         | Name *:                                                     | Test                                                                                                    |  |  |  |  |  |  |
| State *:                                                   |                                                             | Delhi V                                                                                                    |  |  |  |  |  |  |
| Regions *:                                                 |                                                             | RO - Rajendra Place 🗸                                                                                                    |  |  |  |  |  |  |
| Email(Username)                                            | Click on the                                                | niloff90@gmail.com                                                                                                    |  |  |  |  |  |  |
| Phone No.:                                                 | check box                                                   |                                                                                                    |  |  |  |  |  |  |
| Please confirm<br>Power Suppliers,S<br>please register the | your establis<br>ecurity Agenc<br>rough <u>Commo</u><br>Sut | hment/factory under Exclusive Labour Contractor/Man<br>ies,Contractors Supplying Labour categories. If not<br>on Registration Link For ESIC / EPFO<br>mit Reset Login |  |  |  |  |  |  |

Enter Company Name, Principal Employer, State, Regions, E-mail

| elhi v                                                                                                    |                                                                                                    |
|----------------------------------------------------------------------------------------------------|----------------------------------------------------------------------------------------------------|
| elhi v                                                                                                    |                                                                                                    |
| O - Pajendra Place                                                                                                   |                                                                                                    |
|                                                                                                    |                                                                                                    |
| iloff90@gmail.com                                                                                                    |                                                                                                    |
|                                                                                                    |                                                                                                    |
| nent/factory under Exclusive Labour Co<br>s,Contractors Supplying Labour catego<br>Registration Link For ESIC / EPFO | ntractor/<br>ries. If no                                                                                             |
|                                                                                                    | ment/factory under Exclusive Labour Co<br>s,Contractors Supplying Labour catego<br>Registration Link For ESIC / EPFO |

# An email is sent to the user after successful Sign-up along with login cardinals

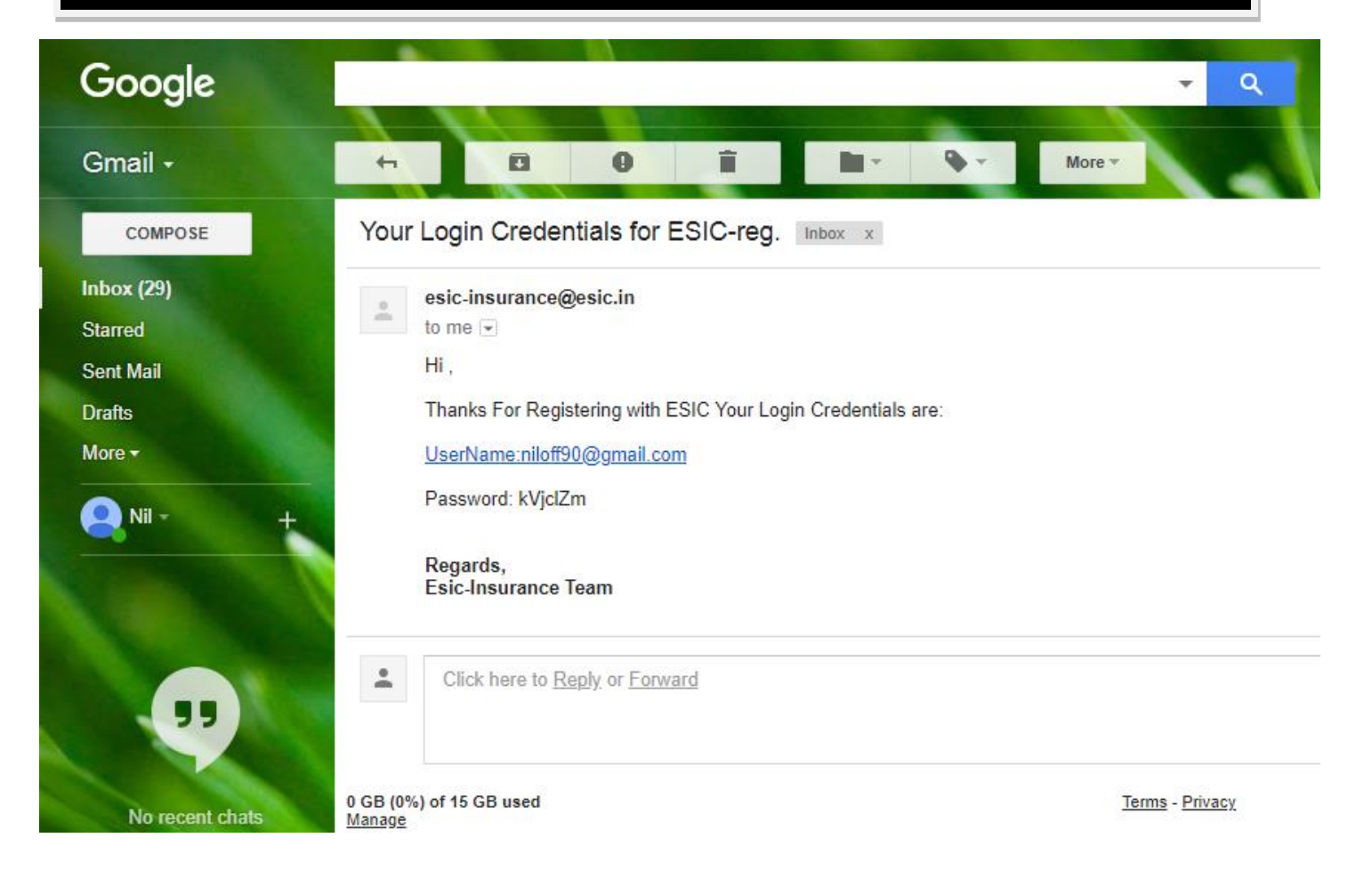

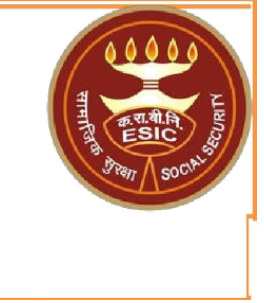

# **Registration of Main Unit**

#### Again Login to www.esic.in with the login cardinals sent through mail

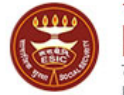

क रा बी नि ESIC कर्मचारी राज्य बीमा निगम Employees' State Insurance Corporation

"Employer are to issue e-pehchan cards to their employees co

<u>English</u> / हिंदी

#### led on the main web-page / under 'Admissions'."

User Login UserName Enter all the cardinals niloff90@gmail.com / LIN: Password: ..... f49497 £49497 Û Captcha: \* Click on Forgot Sign Up Login Login Get Username

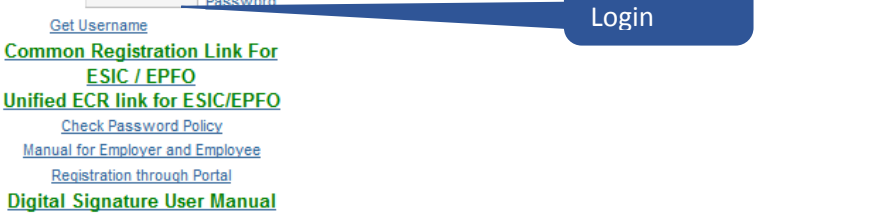

No physical processing of paper is undertaken by ESIC for registration of Employer. If there is any complaint to the opposite, the same may be made on help-shramsuvidha@gov.in

#### We Are Migrating To One Unit One Identifier

Government of India plans to do away with all employer codes being issued by separate labour enforcement agencies such as ESIC, EPFO, O/O CIC(C) and DGMS etc by replacing them with new Labour Identification Number (LIN). Your unit has already been allotted a LIN and the same can be obtained online using <u>http://tinyurl.com/whatismylin</u> Please verify the information associated with your LIN before the current employer codes are rendered

## Click on 'New Employer Registration'

Last Logged In Saturday, May 19, 2018 at 3:56 PM

EMPLOYER

New Employer Registration

# Select Type of unit & click on submit

| User Login:        | niloff90@gmail.com  | Seturday, May 19, 2018 3:57:48 PM |
|--------------------|---------------------|-----------------------------------|
| Registration > Emp | ployer Registration |                                   |
| Employer Regis     | stration            | * Required Fields                 |
|                    |                     |                                   |
| Type of Unit :*    |                     | Select v                          |
|                    |                     | Select                            |
|                    |                     | actory<br>ShopEstablishment       |

### Enter: -Name of Unit - Complete Postal Address of factory/<u>Estt</u>., State, District, Pin code -Email address - Police Station

| User Login: niloff90@gmail.com                                |               |                                                | Saturday         | , May 19, 2018 4:00 | :28 PM                  |                                |                      |
|---------------------------------------------------------------|---------------|------------------------------------------------|------------------|---------------------|-------------------------|--------------------------------|----------------------|
| Registration > Employer Registration                          |               |                                                |                  |                     |                         |                                |                      |
|                                                               |               |                                                |                  | Unit I              | Details <mark>En</mark> | nployer Details Fact/Estt Deta | ils Employee Details |
| Employer Registration - Form 01                               |               |                                                |                  |                     |                         |                                | * Required Fields    |
|                                                               |               |                                                |                  |                     |                         |                                |                      |
| 1. Name of the unit* O Factory 🖲 Establishment                |               | T.E.S.T. Company                               |                  |                     |                         |                                |                      |
| 2. Complete Postal Address of the Factory / Establishment     |               |                                                |                  |                     |                         |                                |                      |
| Address :*                                                    | Test          |                                                | Pin Code:*       |                     |                         | 110001                         |                      |
|                                                               |               |                                                | Phone No.:       |                     | · ·                     |                                | ]                    |
|                                                               |               |                                                | Mobile No.:*     |                     | 91 -                    | 798008299                      | ð                    |
| State:*                                                       | Delhi         | <b>v</b>                                       | Fax No.:         |                     |                         |                                | ]                    |
| District:                                                     | New Delhi     | >                                              | Email:*          |                     | niloff90@g              | mail.com                       |                      |
| 3. Police Station:*                                           | Test          |                                                |                  |                     |                         |                                |                      |
| 4. Name of                                                    |               |                                                |                  |                     |                         |                                |                      |
| Town O Revenue Village                                        |               |                                                | ● Taluk O Tehsil |                     |                         |                                |                      |
| Hudbast No                                                    |               |                                                |                  |                     |                         |                                |                      |
| Pevenue Demarcation                                           |               |                                                | Municipality:    |                     |                         |                                |                      |
|                                                               |               |                                                |                  |                     |                         |                                |                      |
| 5.(a) Whether the Building / Premises of Fact / Estt. is Owne | d or Hired:*  |                                                | Owned            | ~                   |                         |                                |                      |
| 5.(b) If Hired or There is a Change in the Name of Unit / Own | ership, Pleas | e Indicate Below*                              |                  |                     |                         |                                |                      |
| 5.(b)(i) ESI Code No. If Covered Earlier:                     |               |                                                |                  | ⊖ <sub>Yes</sub>    |                         |                                |                      |
| 5.(b)(ii) Date from Which Earlier Fact/Estt. Closed Down:     |               |                                                |                  |                     |                         |                                |                      |
| 5.(c) Terms and Conditions Under Which Property Acquired      | Taken on Le   | ase (Enclose Copy of Agreement/Relevant Deed): |                  | Browse No           | file selected.          |                                | Upload               |

### Select:

-Whether the building/Premises of Fact/Estt is Owned/Hired

Click Next to Proceed, <u>Reset</u> to re-enter the details, Cancel to Exit & Save to save the data

| 5.(a) Whether the Building / Premises of Fact / Estt. is Owned or Hired:*                                          | Owned 🗸                         |
|----------------------------------------------------------------------------------------------------|---------------------------------|
| 5.(b) If Hired or There is a Change in the Name of Unit / Ownership, Please Indicate Below*                        |                                 |
| 5.(b)(i) ESI Code No. If Covered Earlier:                                                                          | O Yes 💿 No                      |
| 5.(b)(ii) Date from Which Earlier Fact/Estt. Closed Down:                                                          |                                 |
| 5.(c) Terms and Conditions Under Which Property Acquired/Taken on Lease (Enclose Copy of Agreement/Relevant Deed): | Browse No file selected. Upload |
| Previous Save Reset Cancel                                                                                         | Next                            |
|                                                                                                    | Click on Next                   |

#### Enter-

## -Nature of Business and category

## -PAN Details etc

|                                 |                                   |                                   |                                 |                                |                        |            |             |                    |                 |              |                              |                             |                     | Unit Details | Employer Detail | s Fact/Estt D | etails Employee Details |
|---------------------------------|-----------------------------------|-----------------------------------|---------------------------------|--------------------------------|------------------------|------------|-------------|--------------------|-----------------|--------------|------------------------------|-----------------------------|---------------------|--------------|-----------------|---------------|-------------------------|
| Employer I                      | Registration -                    | Form 01                           |                                 |                                |                        |            |             |                    |                 |              |                              |                             |                     |              |                 |               | * Required Fields       |
| C All One and                   | tional Damla As                   |                                   | én ha Linén di                  | Deleur                         |                        |            |             |                    |                 |              |                              |                             |                     |              |                 |               |                         |
| 6. All Opera                    | tional Bank Ac                    | counts Need                       | to be Listed                    | Below                          | of Boule               |            |             | Name of            | the Busysh      |              |                              |                             |                     |              |                 |               |                         |
| Select                          | Account                           | NO                                | _                               | Name                           | of Bank                |            |             | Name of the Branch |                 |              | MICK Code of the Bank/Branch |                             |                     | 11           |                 |               |                         |
|                                 |                                   |                                   |                                 |                                |                        |            |             |                    |                 |              |                              |                             |                     |              |                 |               |                         |
| Add More Remove                 |                                   |                                   |                                 |                                |                        |            |             |                    |                 |              |                              |                             |                     |              |                 |               |                         |
| 7.(a) Income Tax PAN No. GIR No |                                   |                                   |                                 |                                |                        |            |             |                    |                 |              | 7(b).Income Tax              |                             |                     |              |                 |               |                         |
| 8. Is Multina                   | ational*                          |                                   |                                 |                                |                        |            |             |                    |                 |              | ⊖ Yes ● N                    | lo                          |                     |              |                 |               |                         |
| 8.(a) Exact N                   | lature of Work                    | K / Business C                    | arried On:•                     |                                |                        |            |             |                    |                 |              | Commercia                    | l Establishments            |                     |              | <b>&gt;</b>     | Т.//          | no of                   |
| 8.(b) Catego                    | ory:•                             |                                   |                                 |                                |                        |            |             |                    |                 |              | Please Select                |                             |                     |              |                 | peor          |                         |
| 8(c). Wheth<br>sec. 2 (b) of    | er the proces:<br>f the Factories | s or activity b<br>Act, 1948, rea | eing carried o<br>ad with Scheo | out in your f<br>dule I of the | factory has said Act?* | been decla | red as "haz | ardous pro         | ocess as per se | ec. 2 (c) or | Please Se<br>Execlusive L    | elect<br>_abour Contractor/ | Man Power Suppliers |              |                 | En            | nployer                 |
| 9. Date of C                    | ommencemei                        | nt of Factory /                   | Estt:*                          |                                |                        |            |             |                    |                 |              | Contractors                  | encies<br>Supplying Labour  |                     |              |                 |               |                         |
| 10.(a) Whet                     | her Registere                     | d Under Any (                     | Of Following A                  | Act?                           |                        |            |             |                    |                 |              |                              |                             | -                   |              |                 |               |                         |
| O Factori                       | es Act 💿 Sh                       | op & Estt Act                     | Other C                         | None                           |                        |            |             |                    |                 |              |                              |                             |                     |              |                 |               |                         |
| 10.(b)Select                    | t the Licence a                   | and Enter the                     | Details Below                   | r                              |                        |            |             |                    |                 |              | Please Select V              |                             |                     |              |                 |               |                         |
| License No                      | -                                 |                                   |                                 |                                | D                      | ate:•      |             |                    |                 |              |                              | Licensing Auth              | ority:*             |              |                 |               |                         |
| 10.(c) Pleas                    | e Give Which I                    | Ever Applicab                     | le                              |                                |                        |            |             |                    |                 |              |                              |                             |                     |              |                 |               |                         |
| Tax No.                         |                                   |                                   |                                 |                                |                        |            | Date        |                    |                 |              |                              |                             |                     | Issuing A    | Authority       |               |                         |
| Commercia                       | al 👘                              |                                   |                                 |                                |                        |            |             |                    |                 |              |                              |                             |                     |              |                 |               |                         |
| State Sales                     | :                                 |                                   |                                 |                                |                        |            |             |                    |                 |              |                              |                             |                     |              |                 |               |                         |
| Central Sales:                  |                                   |                                   |                                 |                                |                        |            |             |                    |                 |              |                              |                             |                     |              |                 |               |                         |
| Any Other:                      |                                   |                                   |                                 |                                |                        |            |             |                    |                 |              |                              |                             |                     |              |                 |               |                         |
| 10.(d) Maxin                    | num No. of Pe                     | ersons That C                     | an be Employ                    | ed on Any                      | One Day, as            | per Licens | e:          |                    |                 |              |                              |                             |                     |              |                 |               |                         |
|                                 |                                   |                                   |                                 |                                |                        |            |             |                    |                 |              |                              |                             |                     |              |                 |               |                         |

|                             |                                                 |                                                      |                                                |                   |              |                |             |                                                           |               | offit Dotallo | Employer Detaile |  |                   |
|-----------------------------|-------------------------------------------------|------------------------------------------------------|------------------------------------------------|-------------------|--------------|----------------|-------------|-----------------------------------------------------------|---------------|---------------|------------------|--|-------------------|
| Employer                    | Registration - Form                             | 01                                                   |                                                |                   |              |                |             |                                                           |               |               |                  |  | * Required Fields |
|                             |                                                 |                                                      |                                                |                   |              |                |             |                                                           |               |               |                  |  |                   |
| 6. All Opera                | ational Bank Account                            | s Need to be Listed Bel                              | ow                                             |                   |              |                |             |                                                           |               |               |                  |  |                   |
| Select                      | Account No                                      |                                                      | Name of Bank                                   |                   | Name of t    | he Branch      |             | MICR Code of the Bank/Branch IFSC Code of the Bank/Branch |               |               |                  |  |                   |
|                             |                                                 |                                                      |                                                |                   |              |                |             |                                                           |               |               |                  |  |                   |
|                             |                                                 |                                                      |                                                |                   |              | Add More       | Remove      | ]                                                         |               |               |                  |  |                   |
|                             |                                                 |                                                      |                                                |                   | 6            |                | 1           | 1                                                         | 1             |               |                  |  |                   |
| 7.(a)                       | • Income Tax PA                                 | N No. OGIR No                                        |                                                |                   |              |                | 7           | (b).Income Tax                                            | • Ward Circle | Area          |                  |  |                   |
| 8. Is Multin                | ational*                                        |                                                      |                                                |                   |              | O Yes 🖲 No     |             |                                                           |               |               |                  |  |                   |
| 8.(a) Exact                 | Nature of Work / Bus                            | iness Carried On:•                                   |                                                |                   |              |                |             | Commercial Establishme                                    | nts           |               | *                |  |                   |
| 8.(b) Categ                 | ory:*                                           |                                                      |                                                |                   |              |                | [           | Contractors Supplying Labour                              |               |               |                  |  |                   |
| 8(c). Wheth<br>sec. 2 (b) c | ner the process or a<br>of the Factories Act, 1 | ctivity being carried out<br>1948, read with Schedul | in your factory has bee<br>I of the said Act?* | n declared as "ha | zardous proc | ess as per sec | c. 2 (c) or | ⊖ <sub>Yes</sub>                                          |               |               |                  |  |                   |
| 9. Date of C                | commencement of F                               | actory / Estt:*                                      |                                                |                   |              |                |             |                                                           |               |               |                  |  |                   |
| 10.(a) Whet                 | ther Registered Unde                            | er Any Of Following Act                              | ?                                              |                   |              |                |             |                                                           |               |               |                  |  |                   |
| O Factor                    | ies Act 💿 Shop & E                              | stt Act Other ON                                     | one                                            |                   |              |                |             |                                                           |               |               |                  |  |                   |
| 10.(b)Selec                 | t the Licence and En                            | ter the Details Below*                               |                                                |                   |              |                |             | Please Select V                                           |               |               |                  |  |                   |
| License No                  | ): <b>-</b>                                     |                                                      | Date                                           | •                 |              |                |             | Please Select<br>Factory license No                       |               | Т.            | une of           |  |                   |
| 10.(c) Pleas                | se Give Which Ever A                            | pplicable                                            |                                                |                   |              |                |             | Trade license No                                          |               |               | ype or           |  |                   |
| Tax No.                     |                                                 |                                                      |                                                | Date              |              |                |             | Catering Estt.license No<br>Shop Estt Registration No     | ,             | Li            | cense            |  |                   |
| Commerci                    | al                                              |                                                      |                                                |                   |              |                |             | License No under Cinema                                   | atography Act |               |                  |  |                   |
| State Sales                 | 8:                                              |                                                      |                                                |                   |              |                |             | Others<br>None                                            |               |               |                  |  |                   |
| Central Sa                  | les:                                            |                                                      |                                                |                   |              |                |             |                                                           |               |               |                  |  |                   |
| Any Other:                  |                                                 |                                                      |                                                |                   |              |                |             |                                                           |               |               |                  |  |                   |
| 10.(d) Maxi                 | mum No. of Persons                              | That Can be Employed                                 | on Any One Day, as per                         | License:          |              |                |             |                                                           |               |               |                  |  |                   |

|                         |                                                          |                                                      |                             |                            |                                                 |              |                           |                      | Unit Details     | mployer Details Fac | t/Estt Details Em | ployee Details  |
|-------------------------|----------------------------------------------------------|------------------------------------------------------|-----------------------------|----------------------------|-------------------------------------------------|--------------|---------------------------|----------------------|------------------|---------------------|-------------------|-----------------|
| Employe                 | r Registration - Form 01                                 |                                                      |                             |                            |                                                 |              |                           |                      |                  |                     |                   | Required Fields |
|                         |                                                          |                                                      |                             |                            |                                                 |              |                           |                      |                  |                     |                   |                 |
| 6. All Ope              | rational Bank Accounts Ne                                | ed to be Listed Below                                |                             |                            |                                                 |              |                           |                      |                  |                     |                   |                 |
| Select                  | Account No                                               |                                                      | Name of Bank                | Name o                     | Name of the Branch MICR Code of the Bank/Branch |              |                           |                      |                  | f the Bank/Branc    | :h                |                 |
|                         |                                                          |                                                      |                             |                            |                                                 | [            |                           |                      |                  |                     |                   |                 |
|                         |                                                          |                                                      |                             |                            | Add More                                        | Remove       |                           |                      |                  |                     |                   |                 |
| 7.(a)                   | Income Tax PAN No                                        | . ○ GIR No                                           | BRCPR1211G                  | Please enter GI            | R/PAN No.                                       |              | 7(b).Income Tax           | Ward O Circle O Area |                  |                     |                   |                 |
| 8. Is Multi             | national*                                                |                                                      |                             |                            |                                                 |              | ⊖ <sub>Yes</sub>          |                      |                  |                     |                   |                 |
| 8.(a) Exac              | t Nature of Work / Busines                               | s Carried On:*                                       |                             |                            |                                                 |              | Commercial Establishments |                      |                  |                     |                   |                 |
| 8.(b) Cate              | gory:*                                                   |                                                      |                             |                            |                                                 |              | Contractors Supplying L   | abour                | ~                |                     |                   |                 |
| 8(c). Whet<br>Factories | her the process or activity<br>Act, 1948, read with Sche | being carried out in you<br>dule I of the said Act?* | r factory has been declared | d as "hazardous process as | s per sec. 2 (c) or sec.                        | 2 (b) of the | O Yes ◉ No                |                      |                  |                     |                   |                 |
| 9. Date of              | Commencement of Factory                                  | / Estt:*                                             |                             |                            |                                                 |              | 01/01/2009                |                      |                  |                     |                   |                 |
| 10.(a) Whe              | ether Registered Under Any                               | Of Following Act?                                    |                             |                            |                                                 |              |                           |                      |                  |                     |                   |                 |
| O Facto                 | ories Act 💿 Shop & Estt A                                | Act Other ONone                                      |                             |                            |                                                 |              |                           |                      |                  |                     |                   |                 |
| 10.(b)Sele              | ct the Licence and Enter th                              | ne Details Below                                     |                             |                            |                                                 |              | None                      | v                    |                  |                     |                   |                 |
| 10.(c) Ple              | ase Give Which Ever Appl                                 | icable                                               |                             |                            |                                                 |              |                           |                      |                  |                     |                   |                 |
| Tax No.                 |                                                          |                                                      |                             | Date                       |                                                 |              |                           |                      | Issuing Authorit | У                   |                   |                 |
| Commerc                 | ial                                                      |                                                      | ]                           |                            |                                                 |              |                           |                      |                  |                     |                   |                 |
| State Sale              | PS:                                                      |                                                      | ]                           |                            |                                                 |              |                           |                      |                  |                     |                   |                 |
| Central S               | ales:                                                    |                                                      | ]                           |                            |                                                 |              |                           |                      |                  |                     |                   |                 |
| Any Other               | :                                                        |                                                      | ]                           |                            |                                                 |              |                           |                      |                  |                     |                   |                 |
| 10.(d) Ma               | kimum No. of Persons That                                | Can be Employed on An                                | y One Day, as per License:  |                            |                                                 |              |                           |                      |                  |                     |                   |                 |

Previous Save Reset Cancel Next

Click on Next

## Enter: -Date of Commencement of factory - License details (if any)

## Select: -Constitution of ownership - Details of owners

| ESIC<br>Employees' State Insurance Corporation                                                                                                    |                                 | Insurance                                                                                                    |
|----------------------------------------------------------------------------------------------------|---------------------------------|----------------------------------------------------------------------------------------------------|
| User Login: niloff90@gmail.com                                                                                                    | Saturda                         | y, May 19, 2018 4:00:28 PM                                                                                                    |
| Registration > Employer Registration                                                                                                    |                                 | Unit Details Employer Details Fact/Eatt Details Employee Details                                                              |
| Employer Registration - Form 01                                                                                                    |                                 | * Required Fields                                                                                                    |
| 11.(a) If Power is Used for Manufacturing Process as per Section-2(k) of the Factory Act,Enter the I<br>11.(b) In Case of Factory Whether Licensed Issued Under Section 2(m)(ii) or 2(m)(ii) of the Factories                                                               | Date Since When: Act 1948:      | 01/01/2009<br>02(m)(i) 02(m)(ii) © No                                                                                         |
| 11.(c) Power Connection No.:                                                                                                    | Sanctioned Power Load:          | Issuing Authority:                                                                                                    |
| 12.(a) Constitution of Ownership:*                                                                                                    |                                 | Private Ltd Company 🗸                                                                                                    |
| 12.(b) Give Name/Father's Name/Age and Present & Permanent residential address of:<br>12.(c) Name, Fathers Name, Age, Present and Permanent Address of the Manager Declared Under<br>14. Address Name Fathers and Parena Permanilla for Park Park Permitting of Mark Office | the Factories Act               | Please Select<br>Public Ltd Company<br>Private Ltd Company                                                                    |
| 13. Address, no or employees and rerson responsible for Day to Day Functioning of Head Office/h                                                                                                    | Previous Save Reset Cancel Next | Partnersnip Co-operative Society State Public Sector Undertaking Central Public Sector Undertaking Proprietorship Huf Trustee |

| User Login:                                                                                         | niloff90@gmail.com                |                            |                         |                                      |            |                          | Saturday, M | lay 19, 2018 4:00:20 | PM           |                 |                     |                   |
|----------------------------------------------------------------------------------------------------|-----------------------------------|----------------------------|-------------------------|--------------------------------------|------------|--------------------------|-------------|----------------------|--------------|-----------------|---------------------|-------------------|
| Registration > Emplo                                                                                | over Registration                 |                            |                         |                                      |            |                          |             |                      |              |                 |                     |                   |
|                                                                                                    |                                   |                            |                         |                                      |            |                          |             |                      | Unit Details | Employer Detail | S Fact/Estt Detail: | Employee Details  |
| Employer Regis                                                                                      | tration - Form 01                 |                            |                         |                                      |            |                          |             |                      |              |                 |                     | * Required Fields |
|                                                                                                    |                                   |                            |                         |                                      |            |                          |             |                      |              |                 |                     |                   |
| 11.(a) If Power is U                                                                                | Jsed for Manufacturing Process as | per Section-2(k) of the Fa | ctory Act,Enter the Dat | e Since When:                        |            |                          |             | 01/01/2009           |              |                 |                     |                   |
| 11.(b) In Case of Factory Whether Licensed Issued Under Section 2(m)(ii) of the Factories Act.1948: |                                   |                            |                         |                                      |            |                          |             |                      |              |                 |                     |                   |
| 11.(c) Power Conn                                                                                   | nection No.:                      |                            |                         | Sanctioned Power Load:               | [          |                          | ]           | Issuing Authori      | ty:          |                 |                     |                   |
| 12.(a) Constitution                                                                                 | of Ownership:*                    |                            |                         |                                      |            |                          |             | Private Ltd Corr     | pany 🗸       |                 |                     |                   |
| 12.(b) Give Name/                                                                                   | Father's Name/Age and Present & F | Permanent residential add  | ress of:*               |                                      |            |                          |             | Click Here to Enter  | Details      |                 |                     |                   |
| 12.(c) Name, Fathe                                                                                  | ers Name, Age, Present and Permar | nent Address of the Mana   | ger Declared Under the  | Factories Act:                       |            |                          |             | Click Here to Enter  | Details      |                 |                     | n tha             |
| 13. Address, No of                                                                                  | f Employees and Person Responsib  | le for Day to Day Function | ing of Head Office/Reg  | istered Office/Branch Office/Sales ( | Office/Adm | inistrative Office/Other | 5:          | Click Here to Enter  | Details      |                 | CIICK O             | nine              |
|                                                                                                    |                                   |                            |                         |                                      |            |                          |             |                      |              |                 | link                |                   |
|                                                                                                    |                                   |                            |                         | Previous Save Rese                   | t C        | ancel Next               | 1           |                      |              |                 |                     |                   |

| User Login: niloff90@gmail.com Saturday, May 19, 2018 4:29:33 PM                                          |                                                                                                    |                           |                |            |  |  |   |  |  |  |  |  |  |
|----------------------------------------------------------------------------------------------------|----------------------------------------------------------------------------------------------------|---------------------------|----------------|------------|--|--|---|--|--|--|--|--|--|
| Name, A                                                                                                   | lame, Age, Present & Permanent Address                                                                                                    |                           |                |            |  |  |   |  |  |  |  |  |  |
| Select<br>to<br>Delete                                                                                    | Select     Principal     Select     Name     Age     Designation     Father's Name       belete     Image: Select     Image: Select     Image: Select     Image: Select     Image: Select |                           |                |            |  |  |   |  |  |  |  |  |  |
| Present                                                                                                   |                                                                                                    |                           |                |            |  |  |   |  |  |  |  |  |  |
| Imaging Director     Imaging Director     Test     66     Managing Director     Test     Imaging Director |                                                                                                    |                           |                |            |  |  |   |  |  |  |  |  |  |
| Add More Remove Save Close                                                                                |                                                                                                    |                           |                |            |  |  |   |  |  |  |  |  |  |
| <                                                                                                    |                                                                                                    |                           |                |            |  |  | > |  |  |  |  |  |  |
| Click on add more to add more designation Click on Save                                                   |                                                                                                    |                           |                |            |  |  |   |  |  |  |  |  |  |
| Click                                                                                                    | on the                                                                                                    | checkbox and click on ren | nove to remove | the entire |  |  |   |  |  |  |  |  |  |

row

| User Login: niloff90@gmail.com Saturday, May 19, 2018 4:32:10 PM |                                        |                       |                   |      |                  |                    |               |         |  |
|------------------------------------------------------------------|----------------------------------------|-----------------------|-------------------|------|------------------|--------------------|---------------|---------|--|
|                                                                  | Name, Age, Present & Permanent Address |                       |                   |      |                  |                    |               |         |  |
|                                                                  | Details are saved successfully         |                       |                   |      |                  |                    |               |         |  |
|                                                                  | Select<br>to<br>Delete                 | Principal<br>Employer | Select            | Name | Age <sup>.</sup> | <b>Designation</b> | Father's Name |         |  |
|                                                                  |                                        |                       |                   |      |                  |                    |               | Present |  |
|                                                                  |                                        | ۲                     | Managing Director | Test | 66               | Managing Director  | Test          | test    |  |
| Add More Remove Save Close                                       |                                        |                       |                   |      |                  |                    |               |         |  |
| <                                                                |                                        |                       |                   |      |                  |                    |               | >       |  |
|                                                                  |                                        |                       |                   |      |                  |                    |               |         |  |

| User Login:       | lser Login: niloff30@gmail.com Saturday                                                                                                    |                              |                         |                        |  |   | ay 19, 2018 4:00:2          | B PM         |                  |                 |                    |
|-------------------|----------------------------------------------------------------------------------------------------|------------------------------|-------------------------|------------------------|--|---|-----------------------------|--------------|------------------|-----------------|--------------------|
| Registration > En | Registration > Employer Registration                                                                                                    |                              |                         |                        |  |   |                             |              |                  |                 |                    |
|                   |                                                                                                    |                              |                         |                        |  |   |                             | Unit Details | Employer Details | act/Estt Detail | s Employee Details |
| Employer Reg      | jistration - Form 01                                                                                                    |                              |                         |                        |  |   |                             |              |                  |                 | * Required Fields  |
|                   |                                                                                                    |                              |                         |                        |  |   |                             |              |                  |                 |                    |
| 11.(a) If Power i | s Used for Manufacturing Process as                                                                                                    | s per Section-2(k) of the Fa | ctory Act,Enter the Da  | ate Since When:        |  | [ | 01/01/2009                  |              |                  |                 |                    |
| 11.(b) In Case o  | f Factory Whether Licensed Issued U                                                                                                    | nder Section 2(m)(i) or 2(m  | (ii) of the Factories A | Act.1948:              |  |   | ◯ 2(m)(i) ◯ 2(m)(ii)        |              |                  |                 |                    |
| 11.(c) Power Co   | onnection No.:                                                                                                    |                              |                         | Sanctioned Power Load: |  |   | Issuing Author              | ity:         |                  |                 |                    |
| 12.(a) Constituti | 12.(a) Constitution of Ownership:                                                                                                    |                              |                         |                        |  |   | Private Ltd Company         |              |                  |                 |                    |
| 12.(b) Give Nam   | 12.(b) Give Name/Father's Name/Age and Present & Permanent residential address of:                                                                                       |                              |                         |                        |  |   | Click Here to Enter Details |              |                  |                 |                    |
| 12.(c) Name, Fa   | 12.(c) Name, Fathers Name, Age, Present and Permanent Address of the Manager Declared Under the Factories Act.                                                           |                              |                         |                        |  |   | Click Here to Enter Details |              |                  |                 |                    |
| 13. Address, No   | 13. Address, No of Employees and Person Responsible for Day to Day Functioning of Head Office/Registered Office/Branch Office/Sales Office/Administrative Office/Others: |                              |                         |                        |  |   | Click Here to Enter Details |              |                  |                 |                    |
|                   |                                                                                                    |                              |                         |                        |  |   |                             |              |                  |                 |                    |

Previous Save Reset Cancel Next

Click on Next

## Click on Sr. no 16--to enter details on the number of employees working

| User Login: niloff90@gmail.com Saturday, May 19, 2018 4:00:22 |                                                                                                    |                          |                 |           |                             | PM                              |       |        |        |   |
|---------------------------------------------------------------|----------------------------------------------------------------------------------------------------|--------------------------|-----------------|-----------|-----------------------------|---------------------------------|-------|--------|--------|---|
| Registration > Employe                                        | r Registration                                                                                                    |                          |                 |           |                             |                                 |       |        |        |   |
|                                                               | Unit Details Employer Details Fact/Est Details Employee Details                                                                                                    |                          |                 |           |                             |                                 |       |        |        |   |
| Employer Registra                                             | Employer Registration - Form 01                                                                                                    |                          |                 |           |                             |                                 |       |        |        |   |
|                                                               |                                                                                                    |                          |                 |           |                             |                                 |       |        |        |   |
| 14.(a) Whether any W                                          | lork / Business Carried Out Through:                                                                                                    | O Contractor/Immediate E | Employer 🖲 None |           |                             | 14.(b) Nature of Work / Busines | 5:    |        |        |   |
| 15.(a) EPF Code No.:                                          |                                                                                                    |                          | ]               |           |                             | 15.(b) Issuing Authority :      |       |        |        |   |
| 16. No. of Employees<br>(Whether permanent of                 | 16. No. of Employees Employed for Wages Directly and Through Immediate Employers on the Date of Application<br>(Whether permanent or temporary manual / clerical / supervisor, connected with the administration or purchase of raw materials or distrubution or sale of product/service): • |                          |                 |           | Click Here to Enter Details | Cli                             | ck on |        |        |   |
| 17. Give First Date S                                         | ince when 10/20**or More Coverable Employees under ESI Act were emp                                                                                                    | loyed for wages:*        |                 |           |                             |                                 | the   | e link |        |   |
| 18. Total Wages Paid                                          | in the Preceding Month:                                                                                                    |                          |                 |           |                             | Click Here to Enter Details     |       |        |        |   |
| 19.Employee Declara                                           | ation Form:*                                                                                                    |                          |                 |           |                             | Click Here to Enter Details     |       |        |        |   |
| 20.(a) Branch Office :                                        | <b>*</b>                                                                                                    | Please Select            | v               |           |                             | 20.(b) Inspection Division :*   |       |        | Select | v |
| Click here to view List of                                    | f Areas, ROs, SROs, BOs, IDs                                                                                                    |                          |                 |           |                             |                                 |       |        |        |   |
| I hereby declare t                                            | I hereby declare that the statement given above is correct to the best of my knowledge and belief. I also undertake to intimate changes, if any, promptly to the Regional Office/Sub-Regional Office, ESI Corporation as such changes take place.                                            |                          |                 |           |                             |                                 |       |        |        |   |
|                                                               |                                                                                                    |                          |                 |           |                             |                                 |       |        |        |   |
| CLICK HERE FOR DIGITAL SIGNATURE REGISTRATION                 |                                                                                                    |                          |                 |           |                             |                                 |       |        |        |   |
|                                                               |                                                                                                    | Previous                 | ave Reset       | Cancel Su | ıbmit                       |                                 |       |        |        |   |

#### Enter--Total Number of employees -Number of Employees earning less than Rs 21000

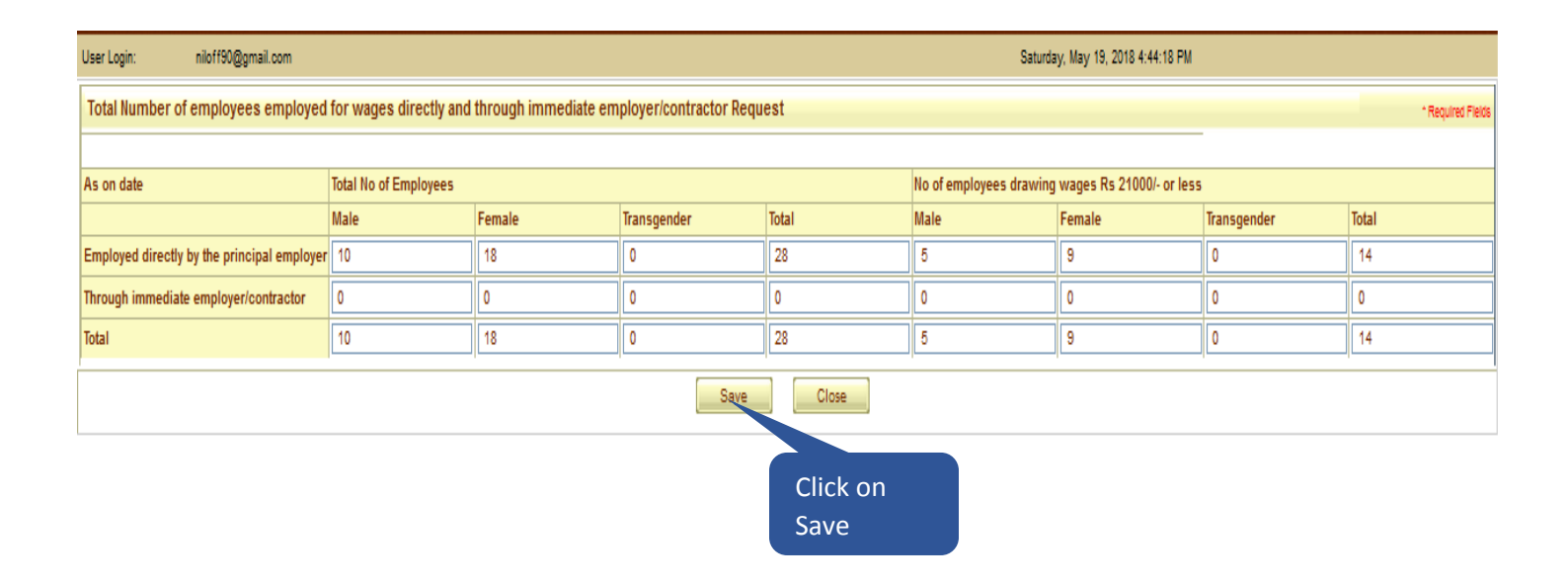

#### Enter:

#### -Date when first 10/20 employees were employed -Click on 'Employee Declaration Form'

| User Login: nioff90@gmail.com Saturday, May 19, 2018 4:00:28 PM |                                                                                                    |                                                  |                                                         |                                 |              |                  |                   |                  |  |
|-----------------------------------------------------------------|----------------------------------------------------------------------------------------------------|--------------------------------------------------|---------------------------------------------------------|---------------------------------|--------------|------------------|-------------------|------------------|--|
| Registration > Empl                                             | loyer Registration                                                                                                    |                                                  |                                                         |                                 |              |                  |                   |                  |  |
|                                                                 |                                                                                                    |                                                  |                                                         |                                 | Unit Details | Employer Details | Fact/Estt Details | Employee Details |  |
| Employer Regis                                                  | Employer Registration - Form 01                                                                                                    |                                                  |                                                         |                                 |              |                  |                   |                  |  |
|                                                                 |                                                                                                    |                                                  |                                                         |                                 |              |                  |                   |                  |  |
| 14.(a) Whether an                                               | y Work / Business Carried Out Through:                                                                                                    | O Contractor/Immediate E                         | mployer 🔘 None                                          | 14.(b) Nature of Work / Busines | 5:           |                  |                   | ]                |  |
| 15.(a) EPF Code N                                               | No.:                                                                                                    |                                                  |                                                         | 15.(b) Issuing Authority :      |              |                  |                   | ]                |  |
| 16. No. of Employ<br>(Whether permane                           | ees Employed for Wages Directly and Through Immediate Employers on the D<br>ent or temporary manual / clerical / supervisor, connected with the administra                                                                                                 | ate of Application<br>ation or purchase of raw m | aterials or distrubution or sale of product/service): * | Click Here to Enter Details     |              |                  |                   |                  |  |
| 17. Give First Dat                                              | te Since when 10/20**or More Coverable Employees under ESI Act were emp                                                                                                    | loyed for wages:*                                |                                                         |                                 |              |                  | lick on           |                  |  |
| 18. Total Wages P                                               | Paid in the Preceding Month:                                                                                                    |                                                  |                                                         | Click Here to Enter Details     |              |                  | ink               |                  |  |
| 19.Employee Dec                                                 | laration Form:*                                                                                                    |                                                  |                                                         | Click Here to Enter Details     |              |                  |                   |                  |  |
| 20.(a) Branch Offi                                              | ice :*                                                                                                    | Please Select                                    | *                                                       | 20.(b) Inspection Division :*   |              | Plea             | ise Select        | ¥                |  |
| Click here to view Li                                           | ist of Areas, ROs, SROs, BOs, IDs                                                                                                    |                                                  |                                                         | ~                               |              |                  |                   |                  |  |
| I hereby decla                                                  | I hereby declare that the statement given above is correct to the best of my knowledge and belief. I also undertake to intimate changes, if any, promptly to the Regional Office/Sub-Regional Office, ESI Corporation as soon as such changes take place.* |                                                  |                                                         |                                 |              |                  |                   |                  |  |
|                                                                 |                                                                                                    |                                                  |                                                         |                                 |              |                  |                   |                  |  |
| CLICK HERE FOR DIGITAL SIGNATURE REGISTRATION                   |                                                                                                    |                                                  |                                                         |                                 |              |                  |                   |                  |  |
|                                                                 |                                                                                                    | Previous                                         | Reset Cancel Submit                                     |                                 |              |                  |                   |                  |  |

#### Select:

### -Yes, if IP already registered & enter IP number & Date of Joining - No, if IP is not registered

| User Login:        | amit.arya@renaissance-it.com                                                                   | Mond             | lay, March 27, 2017 3:21:51 PM |  |  |  |  |  |  |
|--------------------|------------------------------------------------------------------------------------------------|------------------|--------------------------------|--|--|--|--|--|--|
| Track Registere    | Track Registered Employees                                                                     |                  |                                |  |  |  |  |  |  |
|                    |                                                                                                |                  |                                |  |  |  |  |  |  |
| Is I.P Already Reg | gistered:                                                                                      | ⊖ <sub>Yes</sub> |                                |  |  |  |  |  |  |
|                    | Continue                                                                                       |                  |                                |  |  |  |  |  |  |
| No of Employee     | No of Employee Details Submitted:0, No of Employee Details Saved and Pending For Submission: 0 |                  |                                |  |  |  |  |  |  |

#### Enter: -Name of IP & Name of IP's Father -Address -Date of Birth, Gender & Marital Status

| Jser Login: niloff90@gmail.com Saturday, May 19, 2018 4:52:09 PM |                                  |                                 |                   |  |  |  |  |  |
|------------------------------------------------------------------|----------------------------------|---------------------------------|-------------------|--|--|--|--|--|
| Employer > Employee Registration                                 |                                  |                                 |                   |  |  |  |  |  |
| Employees Registration Form-1                                    |                                  |                                 | * Required Fields |  |  |  |  |  |
| Insured Person's Particulars                                     |                                  |                                 |                   |  |  |  |  |  |
| 1.(a) Is IP Disabled:*                                           | ⊖ <sub>Yes</sub> ● <sub>No</sub> | 1.(b) Type of Disability:       | Please Select V   |  |  |  |  |  |
| 1.(c) Select Certificate:                                        | Browse No file selected. Upload  |                                 |                   |  |  |  |  |  |
| 2. Name / Name as per Aadhaar Records:*                          | TEST                             | 3. Name of<br>Father Husband    | test              |  |  |  |  |  |
| 4. Date of Birth:"                                               | 01/01/1980                       | 5.<br>Enrolment Id      Aadhaar |                   |  |  |  |  |  |
| 6. Marital Status: *                                             | Unmarried 🗸                      | 7. Gender:*                     | ● M ○ F ○ TG      |  |  |  |  |  |
| 8. Present Address                                               |                                  |                                 |                   |  |  |  |  |  |
| Address :*                                                       | test                             | Pin Code:                       | 110001            |  |  |  |  |  |
|                                                                  |                                  | Phone No.:                      |                   |  |  |  |  |  |
|                                                                  |                                  | Mobile No.:                     | 91 -              |  |  |  |  |  |
| State:*                                                          | Delhi v                          | Email:                          |                   |  |  |  |  |  |
| District:*                                                       | New Delhi 🗸                      |                                 |                   |  |  |  |  |  |
| Copy Present Address to Permanent Address                        |                                  |                                 |                   |  |  |  |  |  |
| 9. Permanent Address                                             |                                  |                                 |                   |  |  |  |  |  |
| Address :*                                                       | test                             | Pin Code:                       | 110001            |  |  |  |  |  |
|                                                                  |                                  | Phone No.:                      | •                 |  |  |  |  |  |
|                                                                  |                                  | Mobile No.:                     | 91 -              |  |  |  |  |  |
| State:*                                                          | Delhi                            | Email:                          |                   |  |  |  |  |  |

#### Enter: -Permanent address -Date of joining, Nominee details & Family details -Check the declaration & Submit

| 9. Permanent Address                            |                                  |                                                  |                                |  |  |  |
|-------------------------------------------------|----------------------------------|--------------------------------------------------|--------------------------------|--|--|--|
| Address :*                                      | test                             | Pin Code:                                        |                                |  |  |  |
|                                                 |                                  | Phone No.:                                       | Fill-up                        |  |  |  |
|                                                 |                                  | Mobile No.:                                      |                                |  |  |  |
| State:*                                         | Delhi 🗸                          | Email:                                           | Dispensary                     |  |  |  |
| District*                                       | New Delhi 🗸                      |                                                  | or IMP                         |  |  |  |
| 10. Dispensary Or IMP:                          |                                  |                                                  |                                |  |  |  |
| State:                                          | Delhi 🗸                          | District:                                        | New Delhi 🗸                    |  |  |  |
| Dispensary     O IMP                            | Azadpur, DL (ESIC Disp.)         | Address:                                         | C-2/35 MODEL TOWN III AZAD PUR |  |  |  |
| 11 Current Employer's Particulars               |                                  | 12 (b) In case of any Previous employment please | e fill un the details below:   |  |  |  |
| Employer's Code No.:                            |                                  | Employer's Code No.:                             |                                |  |  |  |
| Date of Appointment:                            |                                  | Previous Insurance No.:                          |                                |  |  |  |
| Name of the Employer:*                          |                                  | Name of the Employer:*                           |                                |  |  |  |
| Address of the Employer                         |                                  | Address of the Employer                          |                                |  |  |  |
| Address :*                                      |                                  | Address :*                                       |                                |  |  |  |
|                                                 |                                  |                                                  |                                |  |  |  |
|                                                 |                                  |                                                  |                                |  |  |  |
| State:*                                         | Please Select V                  | State:*                                          | Please Select V Click on       |  |  |  |
| District.*                                      | Please Select V                  | District."                                       | Please Select V                |  |  |  |
| Pin Code:                                       |                                  | Pin Code:                                        | the link                       |  |  |  |
| Email                                           |                                  | Email                                            |                                |  |  |  |
| Phone No.:                                      | •                                | Phone No.:                                       |                                |  |  |  |
| Mobile No.:                                     | 91 -                             | Mobile No.:                                      | 91 -                           |  |  |  |
| 12.(a) Have Previous Employer:                  | ⊖ <sub>Yes</sub> ⊚ <sub>No</sub> |                                                  |                                |  |  |  |
| 13. Details of Nominee :*                       |                                  | Enter Details Here                               |                                |  |  |  |
| 14. Family Particulars of Insured Person:       |                                  | Enter Details Here                               | Enter Details Here             |  |  |  |
| 15. Details of Bank Accounts of Insured Person: |                                  | Enter Details Here                               | Enter Details Here             |  |  |  |

| User Login: niloff90@gma                 |                                         | Saturday, May 19, 2018 4:59:50 PM |                                |           |                                       |                   |  |  |  |
|------------------------------------------|-----------------------------------------|-----------------------------------|--------------------------------|-----------|---------------------------------------|-------------------|--|--|--|
| Details of Nominee u/s                   | 71 of ESI Act 1948/Rule 56(2) of ESI (C | Central) Rules,1                  | 1950 for Payment of Cash       | n Benefit | in the Event of Death                 | * Required Fields |  |  |  |
|                                          |                                         |                                   |                                |           |                                       |                   |  |  |  |
| Name / Name as per<br>Aadhaar Records :* | Test wife                               | 1                                 | Relationship with I.P :*       | Spouse    | <b>v</b>                              |                   |  |  |  |
| Address of Nominee                       | ddress of Nominee                       |                                   |                                |           |                                       |                   |  |  |  |
| Address :*                               | test                                    |                                   | State :*                       | Delhi     | ¥                                     |                   |  |  |  |
|                                          |                                         |                                   | District :*                    | New De    | lhi 🗸                                 |                   |  |  |  |
|                                          |                                         |                                   | Pincode :                      |           |                                       |                   |  |  |  |
| Phone No. :                              | -                                       |                                   | Mobile No. :                   | 91        | -                                     |                   |  |  |  |
| Is Nominee a Family<br>Member : ONo      |                                         |                                   | O     Enrolment Id     Aadhaar |           |                                       |                   |  |  |  |
|                                          | Save Close                              |                                   |                                |           |                                       |                   |  |  |  |
|                                          |                                         |                                   |                                |           | Enter all the details & Click on save |                   |  |  |  |

#### Enter:

-Permanent address

-Date of joining, Nominee details & Family details -Check the declaration & Submit

| 11. Current Employer's Particulars              |                 |                                        | 12.(b) In case of any Previ | 12.(b) In case of any Previous employment please fill up the details below: |               |   |   |  |
|-------------------------------------------------|-----------------|----------------------------------------|-----------------------------|-----------------------------------------------------------------------------|---------------|---|---|--|
| Employer's Code No.:                            |                 |                                        | Employer's Code No.:        | Employer's Code No.:                                                        |               |   |   |  |
| Date of Appointment:                            | 01/01/2016      | Pi                                     |                             |                                                                             |               |   |   |  |
| Name of the Employer:*                          |                 |                                        |                             |                                                                             |               |   | ] |  |
| Address of the Employer                         |                 |                                        | Address of the Employer     |                                                                             |               |   |   |  |
| Address :*                                      |                 |                                        | Address :*                  |                                                                             |               |   |   |  |
|                                                 |                 |                                        |                             |                                                                             |               |   |   |  |
|                                                 |                 |                                        |                             |                                                                             |               |   |   |  |
| State:*                                         | Please Select 🗸 |                                        | State:*                     |                                                                             | Please Select | ~ |   |  |
| District*                                       | Please Select 🗸 |                                        | District:*                  |                                                                             | Please Select | ~ |   |  |
| Pin Code:                                       |                 |                                        | Pin Code:                   |                                                                             |               |   |   |  |
| Email                                           |                 |                                        | Email                       |                                                                             |               |   |   |  |
| Phone No.:                                      |                 |                                        | Phone No.:                  |                                                                             | -             |   |   |  |
| Mobile No.:                                     | 91 -            |                                        | Mobile No.:                 |                                                                             | 91 -          |   |   |  |
| 12.(a) Have Previous Employer:                  | Ves No          |                                        |                             |                                                                             |               |   |   |  |
| 13. Details of Nominee :*                       |                 |                                        |                             | Enter Details Here                                                          |               |   |   |  |
| 14. Family Particulars of Insured Person:       |                 |                                        |                             | Enter Details Here                                                          |               |   |   |  |
| 15. Details of Bank Accounts of Insured Person: |                 |                                        |                             | Enter Details Here                                                          |               |   |   |  |
| L Hereby Declare that the Statement             | My Knowledge    | e and Belief. I Also Undertake to Inti | mate Changes.*              |                                                                             |               |   |   |  |
| Click on Reset Sub                              |                 |                                        | Submit Cancel               |                                                                             |               |   |   |  |
| Checkbox                                        |                 |                                        |                             |                                                                             |               |   |   |  |
| Checkbox                                        |                 |                                        | Click on                    |                                                                             |               |   |   |  |
|                                                 |                 |                                        |                             | 0 1 1                                                                       |               |   |   |  |
|                                                 |                 |                                        |                             | Submit                                                                      |               |   |   |  |

# After successfully entering details of minimum 10 (for factory)/20 (for Establishment) IPs click on close-

| User Login: amit arys@renaissance-it.com                                                       | Monday, March 27, 2017 3:21:51 PM |  |  |  |  |  |  |  |
|------------------------------------------------------------------------------------------------|-----------------------------------|--|--|--|--|--|--|--|
| Track Registered Employees                                                                     |                                   |  |  |  |  |  |  |  |
|                                                                                                |                                   |  |  |  |  |  |  |  |
| Is I.P Already Registered:                                                                     | ⊖ Yes <sup>®</sup> No             |  |  |  |  |  |  |  |
| Continue                                                                                       |                                   |  |  |  |  |  |  |  |
| No of Employee Details Submitted:0. No of Employee Details Saved and Pending For Submission: 0 |                                   |  |  |  |  |  |  |  |

#### Registration > Employer Registration

|                                                                                                    |                                                                                                    |                       |                                  |                                                                   | Unit Details Emplo | ver Details Fact/Estt Details Employee | e Details   |
|----------------------------------------------------------------------------------------------------|----------------------------------------------------------------------------------------------------|-----------------------|----------------------------------|-------------------------------------------------------------------|--------------------|----------------------------------------|-------------|
| Employer Registration - Form 01                                                                                                    |                                                                                                    |                       |                                  |                                                                   |                    | * Requir                               | ired Fields |
|                                                                                                    |                                                                                                    |                       |                                  |                                                                   |                    |                                        |             |
| 14.(a) Whether any Work / Business Carried Out Through:                                                                                                    | Contractor/Immediate Employer  None                                                                                              |                       | 14.(b) Nature of Work / Business | :                                                                 |                    |                                        |             |
| 15.(a) EPF Code No.:                                                                                                    | 1                                                                                                    |                       | 15.(b) Issuing Authority :       |                                                                   |                    |                                        |             |
| 16. No. of Employees Employed for Wages Directly and Through Immediate Employers on the Da<br>(Whether permanent or temporary manual / clerical / supervisor, connected with the administra | naterials or distrubution or sale of product/service): Click Here to Enter Details                                               |                       |                                  |                                                                   |                    |                                        |             |
| 17. Give First Date Since when 10/20**or More Coverable Employees under ESI Act were employed for wages:*                                                                                   |                                                                                                    |                       |                                  | 01/01/2010                                                        |                    |                                        |             |
| 18. Total Wages Paid in the Preceding Month:                                                                                                    | Click Here to Enter Details                                                                                                    |                       |                                  |                                                                   |                    |                                        |             |
| 19.Employee Declaration Form:*                                                                                                    | Click Here to Enter Details                                                                                                    |                       |                                  |                                                                   |                    |                                        |             |
| 20.(a) Branch Office :*                                                                                                    | Please Select                                                                                                    |                       |                                  | se "11 spection Division :*                                       |                    | Please Select 🗸                        |             |
| Click here to view List of Areas, ROs, SROs, BOs, IDs                                                                                                    | Please Select<br>BO - Ajmeri Gate                                                                                                |                       | Select Brand                     | ch 📃                                                              |                    | -                                      |             |
| I hereby declare that the statement given above is correct to the best of my knowledge and                                                                                                  | BO - Ashok Vihar<br>BO - Ashram                                                                                                  | timate changes, if ar | Office                           | onal Office, ESI Corporation as soon as such changes take place.* |                    | h changes take place.*                 |             |
|                                                                                                    | BO - Badli<br>BO - Kalkaii                                                                                                    |                       |                                  |                                                                   |                    |                                        |             |
|                                                                                                    | BO - Karampura                                                                                                    | OR DIGITAL SIGNAT     | URE REGISTRATION                 |                                                                   |                    |                                        |             |
|                                                                                                    | HO - Kishanganj<br>BO - Mayapuri<br>BO - Nangloi<br>BO - Narela<br>BO - Okhla<br>BO - Palam<br>BO - Shahdara<br>BO - Subzi Mandi | Reset                 | Cancel Submit                    |                                                                   |                    |                                        |             |

Registration > Employer Registration

|                                                                                                    |                                                                                                    | Unit Details Emp                  | Nover Details Fact/Estt Details Employee Details                                                                     |
|----------------------------------------------------------------------------------------------------|----------------------------------------------------------------------------------------------------|-----------------------------------|----------------------------------------------------------------------------------------------------|
| Employer Registration - Form 01                                                                                                    |                                                                                                    |                                   | * Required Fields                                                                                                    |
|                                                                                                    |                                                                                                    |                                   |                                                                                                    |
| 14.(a) Whether any Work / Business Carried Out Through:                                                                                                    | O Contractor/Immediate Employer   None                                                                                                    | 14.(b) Nature of Work / Business: |                                                                                                    |
| 15.(a) EPF Code No.:                                                                                                    |                                                                                                    | 15.(b) Issuing Authority :        |                                                                                                    |
| 16. No. of Employees Employed for Wages Directly and Through Immediate Employers on the Da<br>(Whether permanent or temporary manual / clerical / supervisor, connected with the administra | ate of Application<br>tion or purchase of raw materials or distrubution or sale of product/service): *                                                                                                    | Click Here to Enter Details       |                                                                                                    |
| 17. Give First Date Since when 10/20**or More Coverable Employees under ESI Act were employees                                                                                              | loyed for wages:"                                                                                                    | 01/01/2010                        |                                                                                                    |
| 18. Total Wages Paid in the Preceding Month:                                                                                                    |                                                                                                    | Click Here to Enter Details       |                                                                                                    |
| 19.Employee Declaration Form:*                                                                                                    |                                                                                                    | Click Here to Enter Details       |                                                                                                    |
| 20.(a) Branch Office :*                                                                                                    | BO - Ajmeri Gate 🗸                                                                                                    | 20.(b) Inspection Division :*     | ID - Inspection Area No 🗸                                                                                            |
| Click here to view List of Areas, ROs, SROs, BOs, IDs                                                                                                    | Please Select ID - BADLI Uch ID - BAWANA Uch ID - BAWANA                                                                                                    |                                   |                                                                                                    |
|                                                                                                    | CLICK HERE FOR DIGITAL SIGNATURE REGISTRATION                                                                                                    |                                   | ID - Inspection Area No 10<br>ID - Inspection Area No 10<br>ID - Inspection Area No 11<br>ID - Inspection Area No 12 |
|                                                                                                    | ID - Inspection Area No 13     ID - Inspection Area No 14     ID - Inspection Area No 15     ID - Inspection Area No 15     ID - Inspection Area No 17     ID - Inspection Area No 17     ID - Inspection Area No 18     ID - Inspection Area No 19     ID - Inspection Area No 19     ID - Inspection Area No 2 Shahdara |                                   |                                                                                                    |
|                                                                                                    | ID - Inspection Area No 21<br>ID - Inspection Area No 22<br>ID - Inspection Area No 23<br>ID - Inspection Area No 23<br>ID - Inspection Area No 24                                                                                                    |                                   |                                                                                                    |

Registration > Employer Registration

| Employer Registration - Form 01                                                                                       |                                                                                                    |                                                                       |                                        |                           |
|----------------------------------------------------------------------------------------------------|----------------------------------------------------------------------------------------------------|-----------------------------------------------------------------------|----------------------------------------|---------------------------|
|                                                                                                    |                                                                                                    |                                                                       |                                        |                           |
| 14.(a) Whether any Work / Business Carried Out Through:                                                               | O Contractor/Immediate Employer                                                                                                    | me 14.(b) Nati                                                        | re of Work / Business:                 |                           |
| 15.(a) EPF Code No.:                                                                                                  |                                                                                                    | 15.(b) Issu                                                           | ing Authority :                        |                           |
| 16. No. of Employees Employed for Wages Directly and Thr<br>(Whether permanent or temporary manual / clerical / super | ough Immediate Employers on the Date of Application<br>rvisor, connected with the administration or purchase of raw materials or dis | trubution or sale of product/service): * Click Here                   | o Enter Details                        |                           |
| 17. Give First Date Since when 10/20**or More Coverable Employees under ESI Act were employed for wages:              |                                                                                                    |                                                                       | 01/01/2010                             |                           |
| 18. Total Wages Paid in the Preceding Month:                                                                          |                                                                                                    |                                                                       | Click Here to Enter Details            |                           |
| 19.Employee Declaration Form:                                                                                         |                                                                                                    | Click Here                                                            | Click Here to Enter Details            |                           |
| 20.(a) Branch Office :*                                                                                               | BO - Ajmeri Gate 🗸                                                                                                    | 20.(b) Insp                                                           | ection Division :*                     | ID - Inspection Area No   |
| Click here to view List of Areas, ROs, SROs, BOs, IDs                                                                 | · · · · ·                                                                                                    |                                                                       |                                        |                           |
| ✓ I hereby declare that the statement given above is con                                                              | rect to the best of my knowledge and belief. I also undertake to intimate char                                                       | iges, if any, promptly to the Regional Office/Sub-Regi                | nal Office, ESI Corporation as soon as | such changes take place.* |
| Not                                                                                                    | e : You should pay an advance contribution of Rs: 6672.12 (minimum wages                                                             | <ul> <li>number of employees ^ 6 months ^6.5%) to complete</li> </ul> | your registration procedure.           |                           |
|                                                                                                    |                                                                                                    |                                                                       |                                        |                           |
|                                                                                                    | CLICK HERE FOR DIGITA                                                                                                    | L SIGNATURE REGISTRATION                                              |                                        |                           |
|                                                                                                    | CLICK HERE FOR DIGITA                                                                                                    | L SIGNATURE REGISTRATION<br>set Cancel Submit                         |                                        |                           |
| pn the                                                                                                    | CLICK HERE FOR DIGITA                                                                                                    | L SIGNATURE REGISTRATION                                              |                                        |                           |

#### User Login: niloff90@gmail.com

Saturday, May 19, 2018 5:21:15 PM

#### Registration > Employer Registration > Success

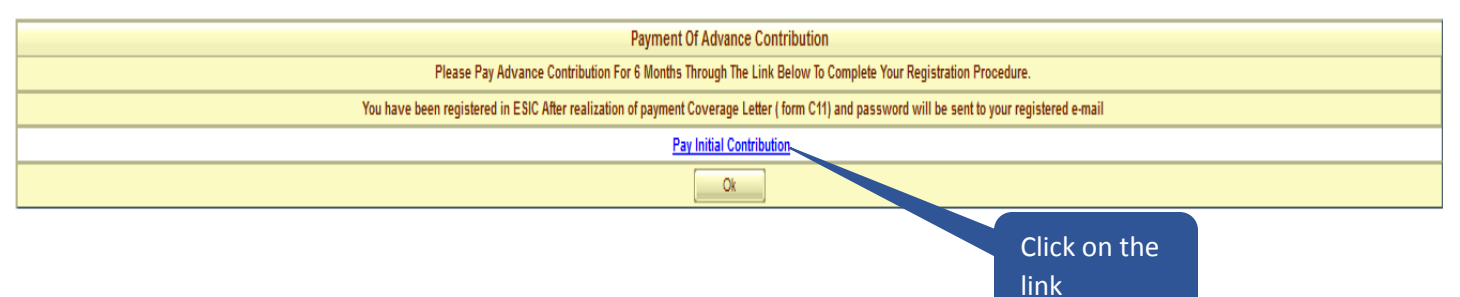

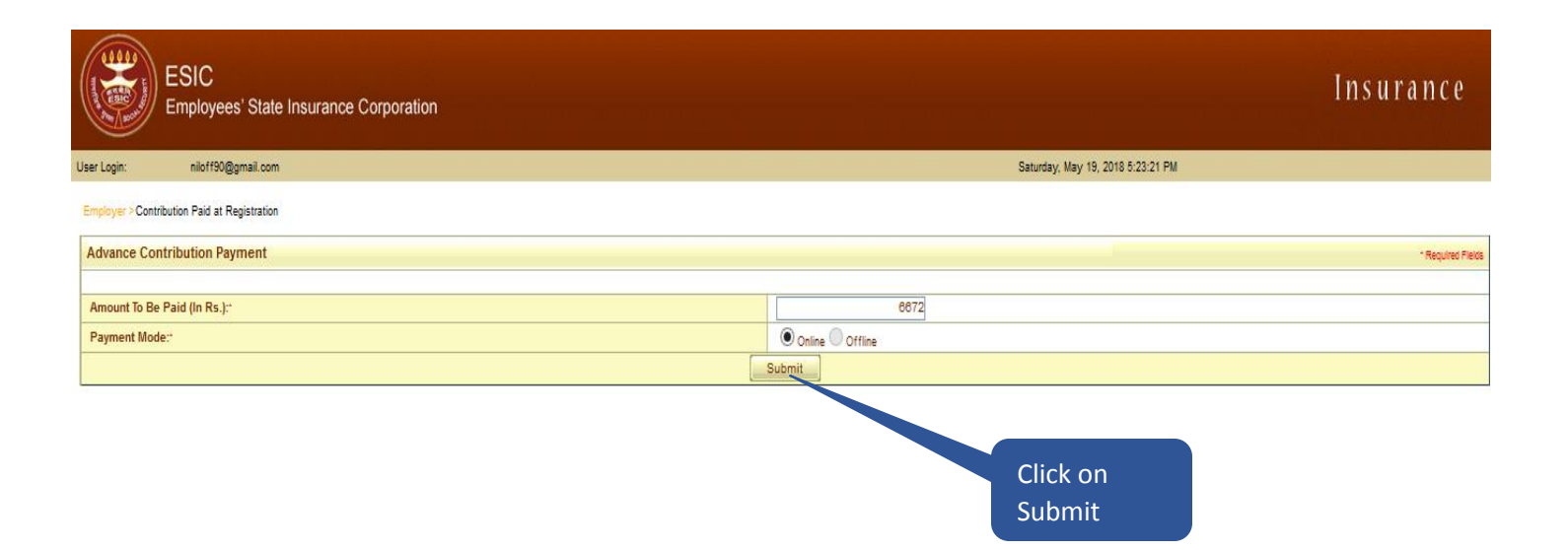

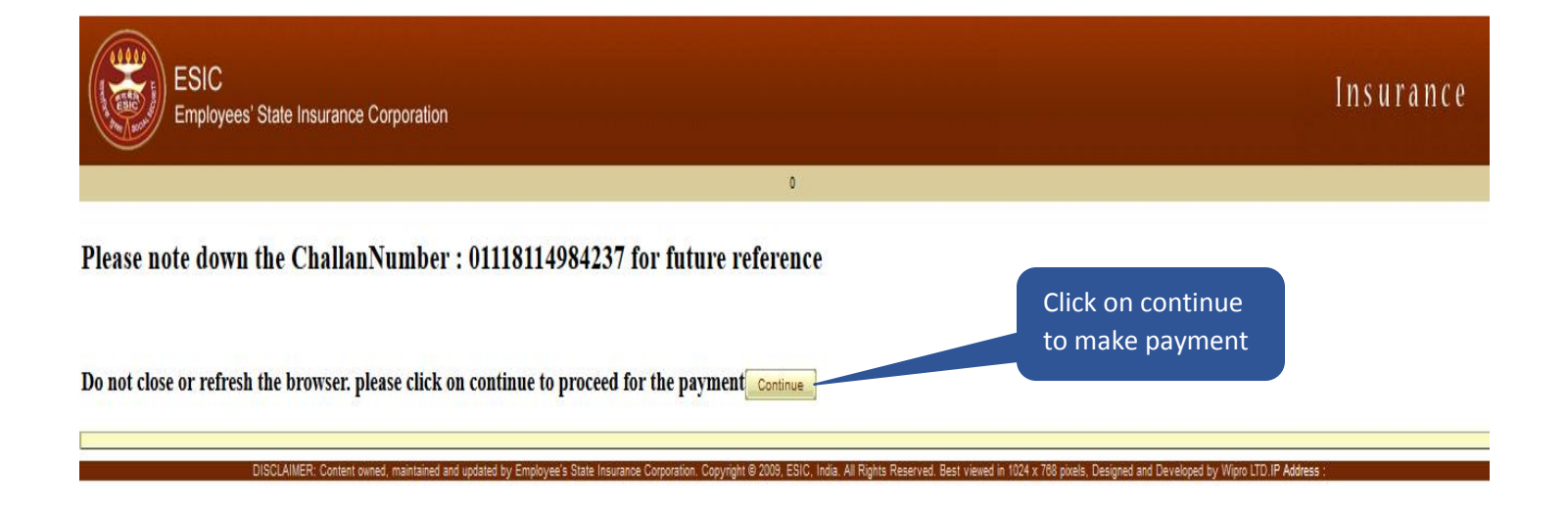

# **Payment Gateway**

## **SBI**

**O** SBI

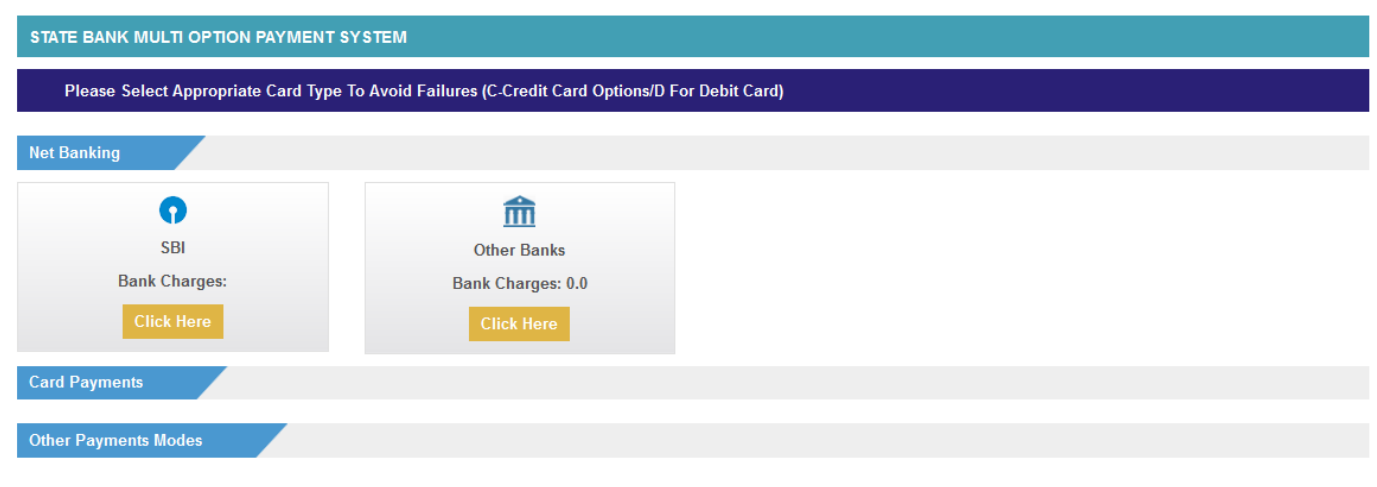

Cancel

Employer will receive the System generated Registration Letter (C-11) on registered email id once challan get realized from the bank, The C-11 is a computer generated letter and does not require any signature and can be used as a valid proof of registration of the unit under ESI Act.

Thank You